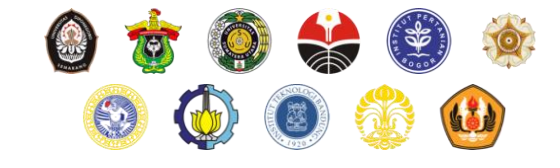

# Sosialisasi Sasrabahu.id

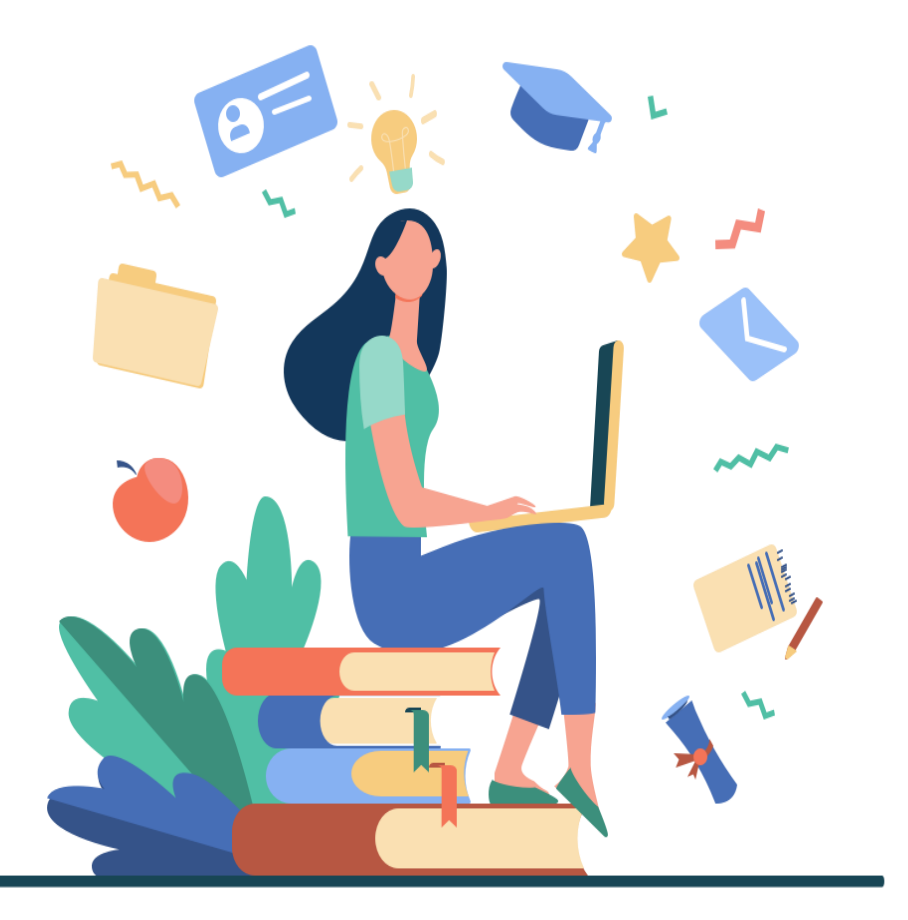

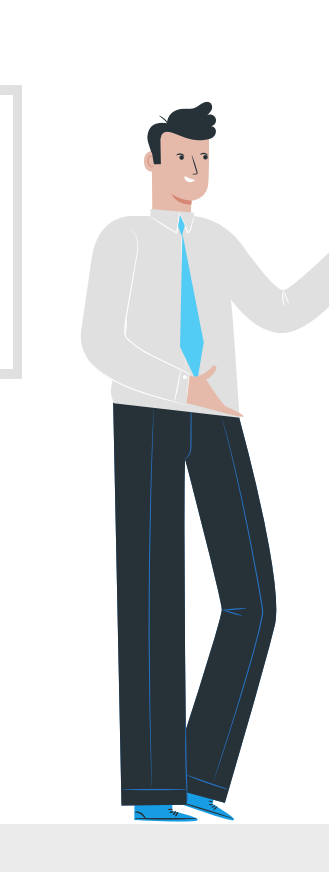

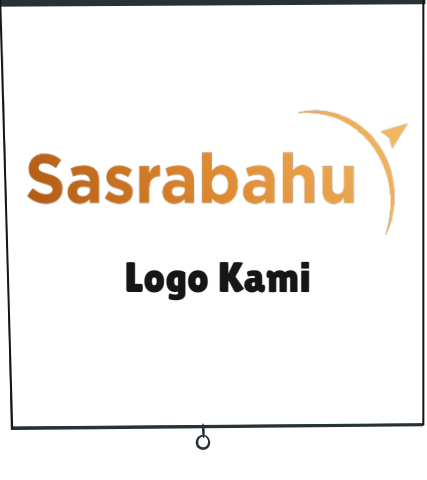

# Tentang Sasrabahu.id

Sistem pertukaran mahasiswa antara perguruan tinggi negeri berbadan hukum. Dengan sistem seperti berbelanja online, mahasiswa diperbolehkan untuk mengambil mata kuliah di perguruan tinggi lain yang nantinya dirumuskan dan disepakati dengan skema full credit transfer oleh administrator perguruan tinggi.

# Latar Belakang

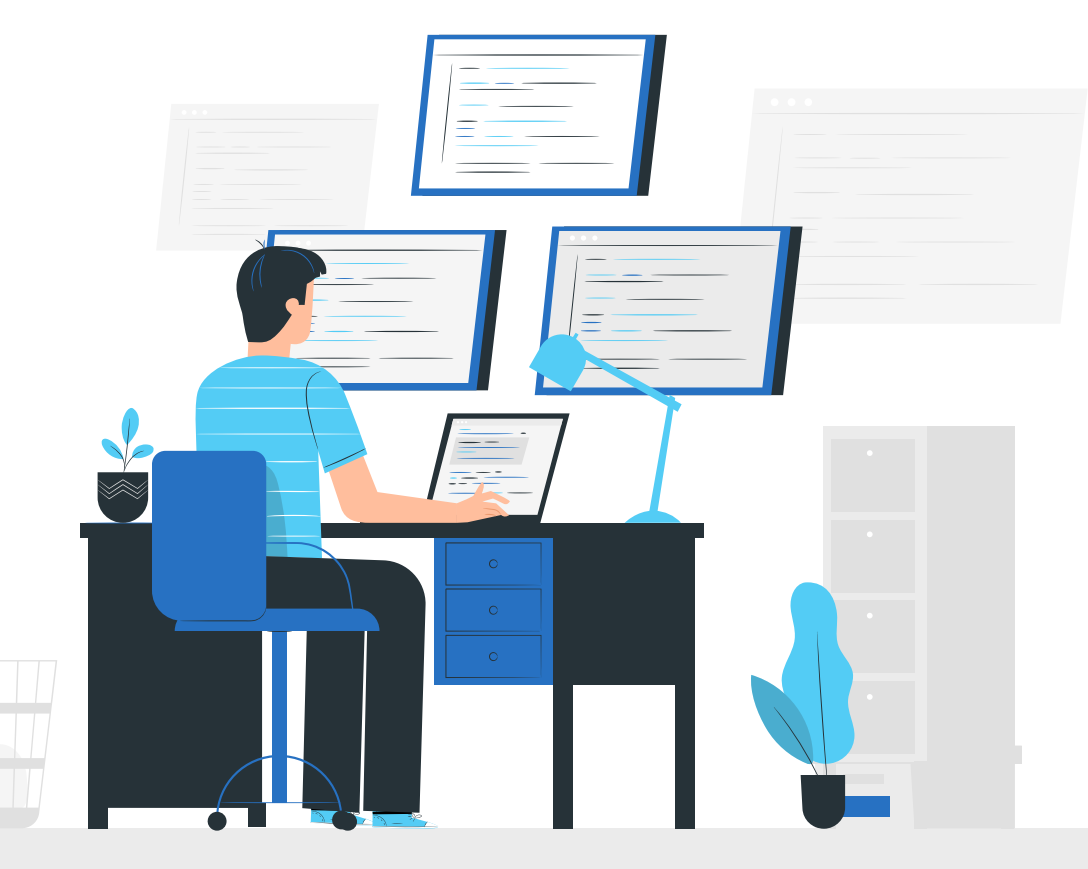

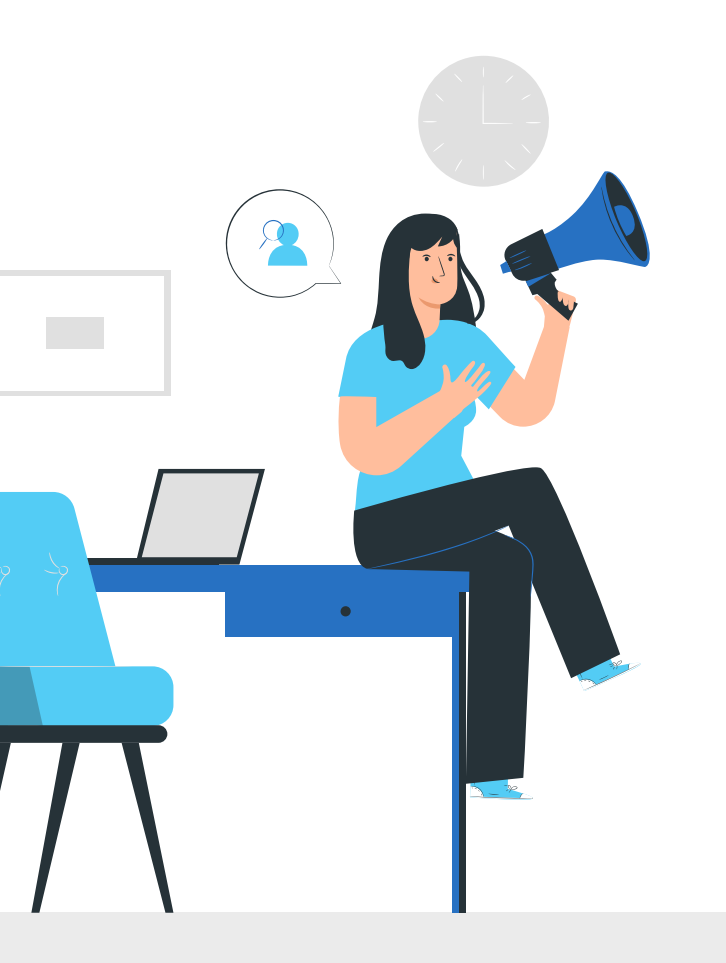

# "Pertukaran mahasiswa di dalam negeri sendiri masih sangat sedikit"

-Pelaksana Tugas Direktur Jenderal Pendidikan Tinggi, Kementrian Pendidikan dan Kebudayaan Nizam

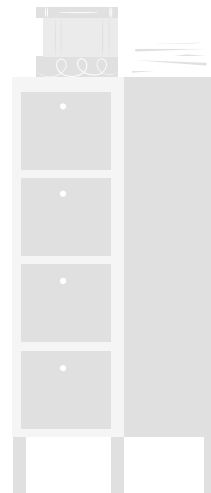

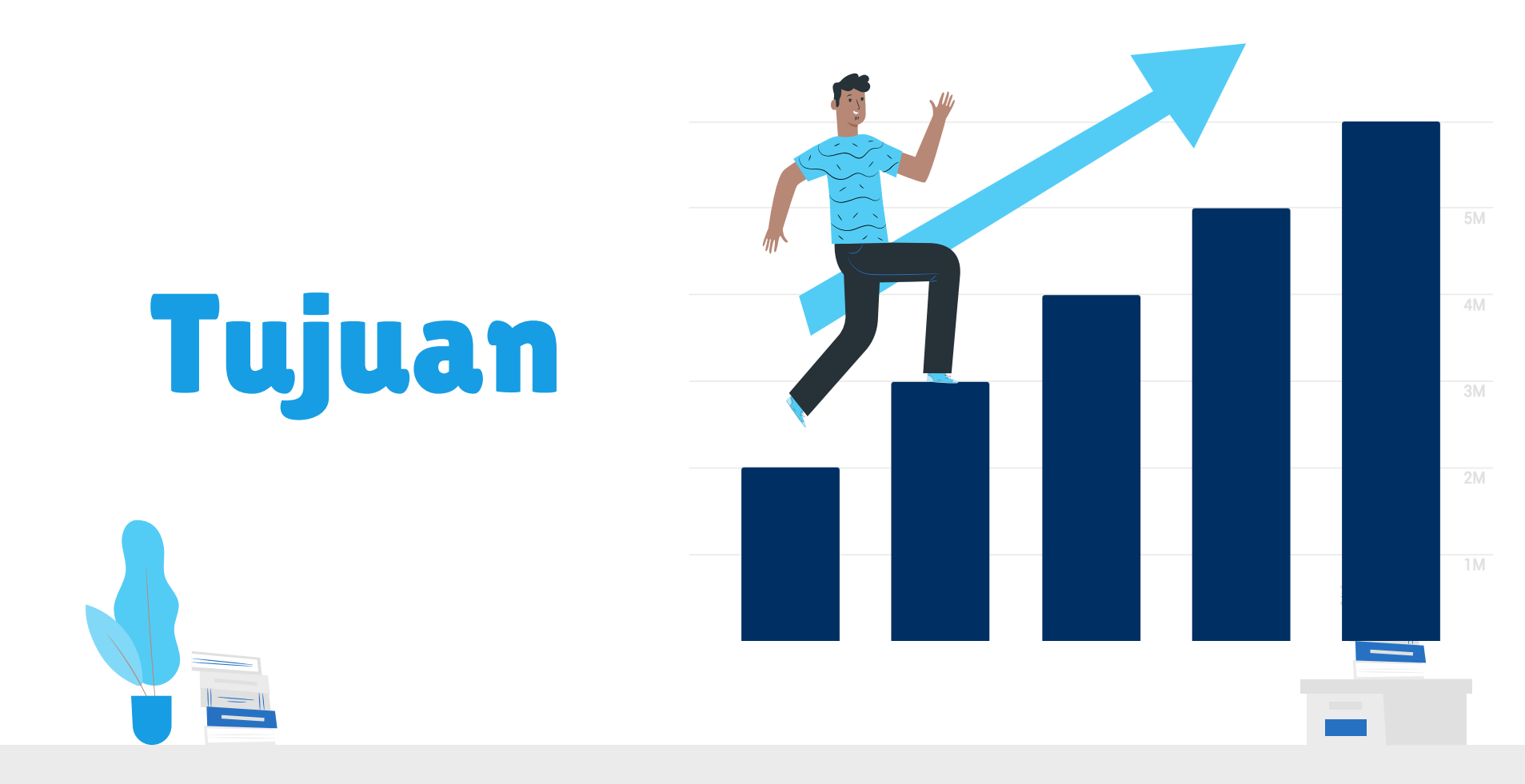

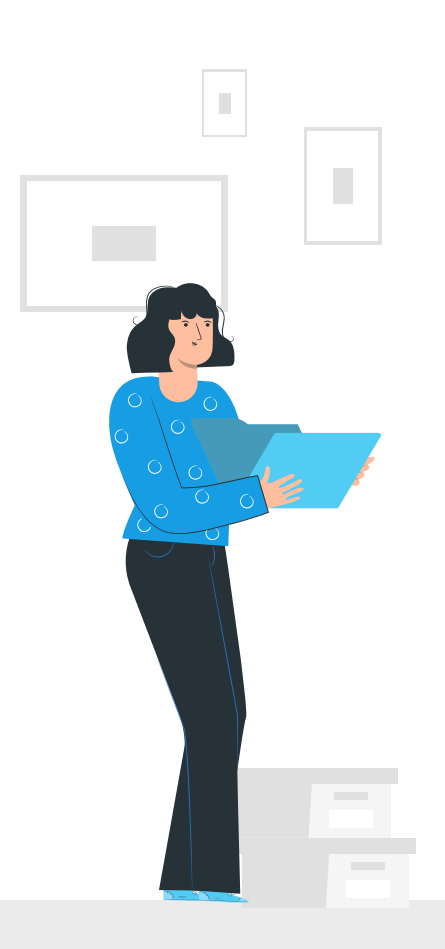

#### Bagi Mahasiswa

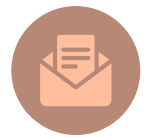

Menambah wawasan mahasiswa tentang semangat Bhinneka Tunggal Ika

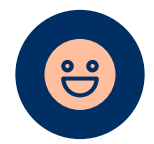

Memperkuat rasa persaudaraan lintas budaya dan suku

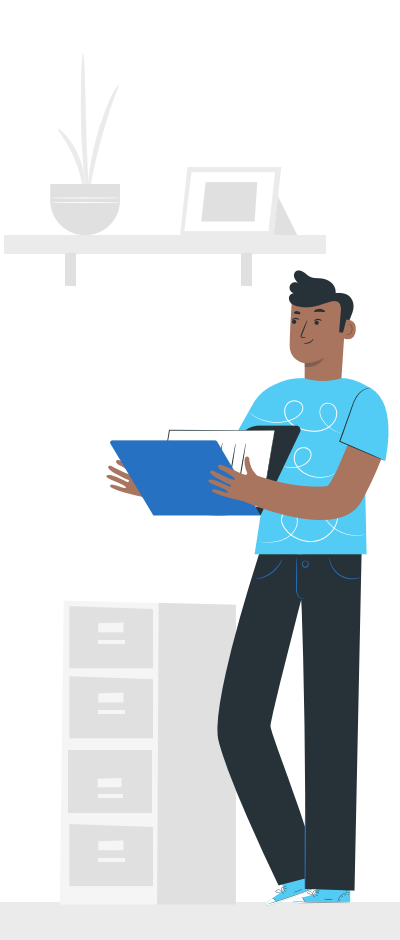

### **PETUNJUK PENGGUNAAN**

Berikut merupakan petunjuk penggunaan sistem Sastrabahu.id bagi mahasiswa

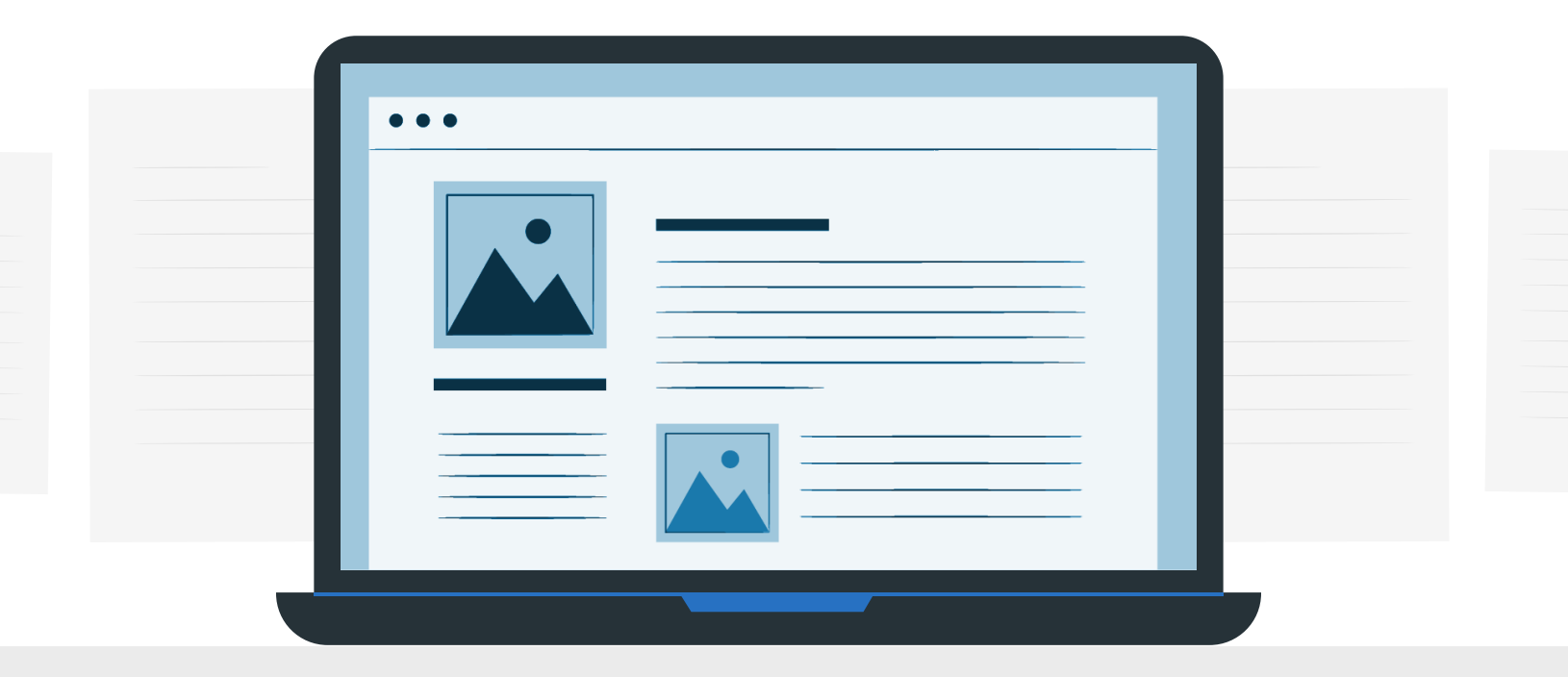

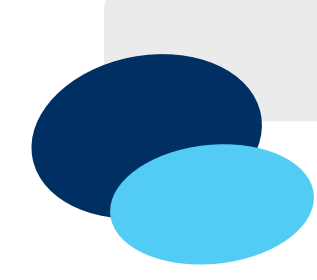

### Pembuatan Akun Baru

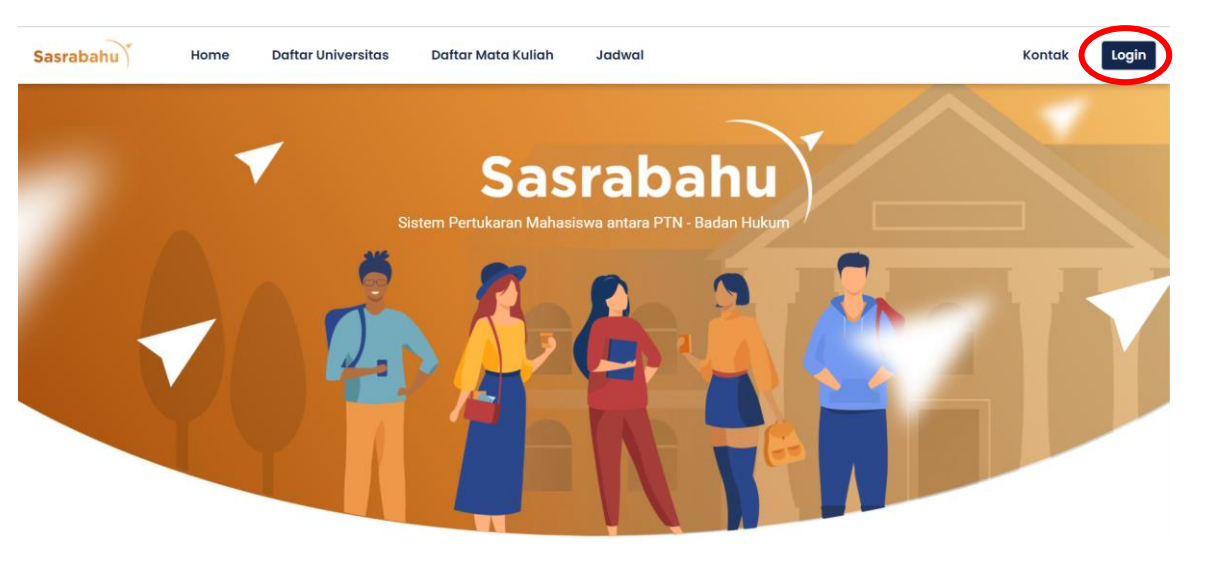

- 1. Buka website <u>https://sasrabahu.id/</u>
- 2. Tekan tombol Login pada halaman dashboard

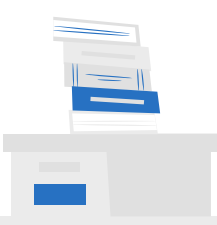

### Pembuatan Akun Baru

| Email Masukkan alamat email akun anda Password Masukkan password akun anda Login Belum punya akun? silahkan mendaftar terlebih dahu rdisinis au lupa kata sandi? |                           | LOGIN<br>Silahkan login ke akun anda dengan email serta password yang sudah terdaftar |
|----------------------------------------------------------------------------------------------------|---------------------------|---------------------------------------------------------------------------------------|
| Email Masukkan alamat email akun anda Password Masukkan password akun anda Login Belum punya akun? silahkan mendaftar terlebih dahu tdisini au lupa kata sandi?  |                           |                                                                                       |
| Masukkan alamat email akun anda Password Masukkan password akun anda Login Belum punya akun? silahkan mendaftar terlebih dahu t disini dau lupa kata sandi?      | Email                     |                                                                                       |
| Password<br>Masukkan password akun anda<br>Login<br>Belum punya akun? silahkan mendaftar terlebih dahu udisini sau lupa kata sandi?                              | Masukkan alamat email aku | n anda                                                                                |
| Password<br>Masukkan password akun anda<br>Login<br>Belum punya akun? silahkan mendaftar terlebih dahu udisini siau lupa kata sandi?                             |                           |                                                                                       |
| Masukkan password akun anda<br>Login<br>Belum punya akun? silahkan mendaftar terlebih dahu rdisini atau lupa kata sandi?                                         | Password                  |                                                                                       |
| Login<br>Belum punya akun? silahkan mendaftar terlebih dahu u disini a au lupa kata sandi?                                                                       | Masukkan password akun a  | nda                                                                                   |
| Login<br>Belum punya akun? silahkan mendaftar terlebih dahu rdisini dau lupa kata sandi?                                                                         |                           |                                                                                       |
| Belum punya akun? silahkan mendaftar terlebih dahun disini dau lupa kata sandi?                                                                                  |                           | Login                                                                                 |
|                                                                                                    |                           | Belum punya akun? silahkan mendaftar terlebih dahu u disini atau lupa kata sandi?     |
|                                                                                                    |                           |                                                                                       |
|                                                                                                    |                           |                                                                                       |
|                                                                                                    |                           |                                                                                       |

- 1. Tekan tombol disini
- 2. Isikan informasi pada form registrasi
- 3. Tekan tombol Register
- 4. Tunggu hingga divalidasi oleh admin perguruan tinggi yang bersangkutan

#### Tempat Lahir\*

Masukkan Tempat Lahir

Tempat lahir yang dimasukkan disesuaikan dengan tempat lahir pada KTP

Tanggal Lahir\*

dd-mm-yyyy

Tanggal lahir yang dimasukkan disesuaikan dengan tanggal lahir pada KTP

#### Nomor Handphone\*

Masukkan No Handphone

Nomor Handphone yang dimasukkan adalah nomor handphone yang aktif dan dapat dihubungi

#### Nomor WhatsApp\*

Masukkan No Whatsapp

Nomor WhatsApp yang dimasukkan adalah nomor whatsapp yang aktif dan dapat dihubungi

#### IPK\*

Masukkan IPK

IPK yang dimasukkan merupakan IPK sampai waktu saat ini

#### File KTM\*

Upload File KTM (File PDF)

File KTM yang dimasukkan harus berekstensi PDF dan berukuran maksimal 1024KB

#### File Transkrip\*

Upload File Transkrip (File PDF)

File Transkrip yang dimasukkan harus berekstensi PDF dan berukuran maksimal 1024KB

#### File KTP\*

Upload File KTP (Fle PDF)
File KTP yang dimasukkan hanus berekstensi PDF dan berukuran maksimal 1024KB

#### File Foto\*

Upload File Foto (File PN

File Foto yang dimasukkan harus berekstensi PNG dan berukuran maksimal 1024KB

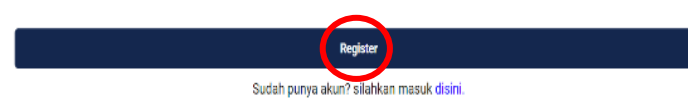

#### Melakukan Login

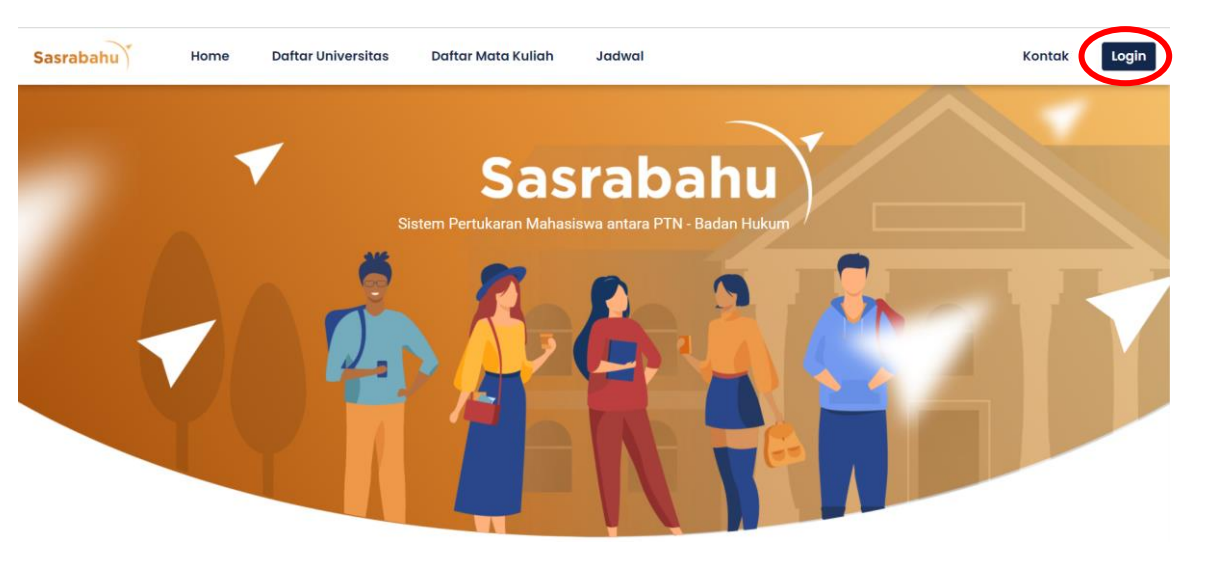

- 1. Buka website <u>https://sasrabahu.id/</u>
- 2. Tekan tombol Login pada halaman dashboard

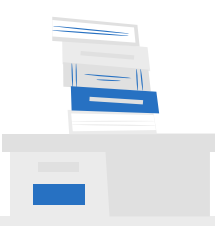

#### Melakukan Login

|                     | Silahkan login ke akun anda dengan emgil serta password yang sudah terdaftar |
|---------------------|------------------------------------------------------------------------------|
|                     |                                                                              |
| Email Address       |                                                                              |
| Enter a valid email | address                                                                      |
| Password            |                                                                              |
|                     |                                                                              |
|                     |                                                                              |
|                     |                                                                              |

- Isikan email dan password yang anda daftarkan saat registrasi
- 2. Tekan tombol Login

## Mengelola Mata Kuliah

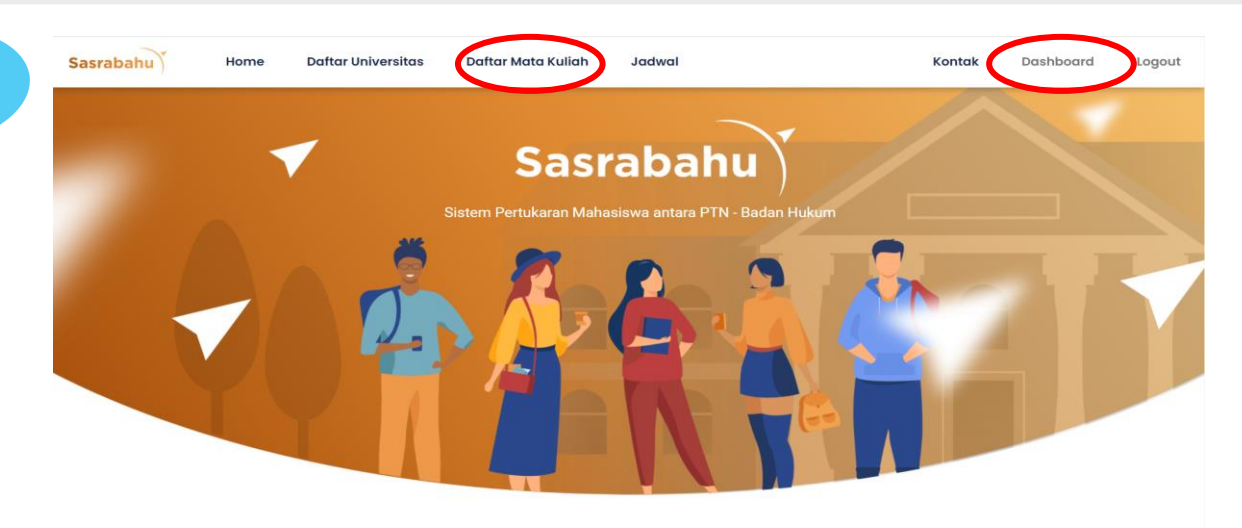

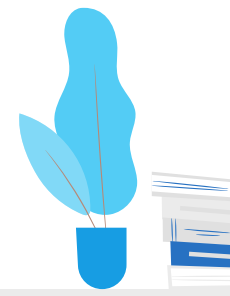

2.

- Tekan tombol Daftar Mata Kuliah untuk memilih mata kuliah
  - Tekan tombol Dashboard untuk mengevaluasi mata kuliah, mengunggah surat persetujuan dosen wali dan membatalkan pilihan mata kuliah

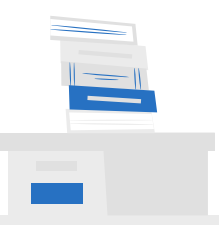

### Memilih Mata Kuliah

| Cari mata kuliah<br>Cari mata kuliah<br>Universitas | *kotak berwarna abu-abu<br>menunjukkan mata kuliah tidak |
|-----------------------------------------------------|----------------------------------------------------------|
|                                                     | dapat diambil                                            |
| Interaksi Manusia dan Komputer                      | Fisika Terapan                                           |
| Inatitut Teknologi Sepuluh Nopember Surabaya        | Institut Teknologi Bandung                               |
| Online                                              | Online                                                   |
| Teknologi Fermentasi Pangan                         | Keamanan dan Sanitasi Pangan                             |
| Institut Pertanian Bogor                            | Institut Pertanian Bogor                                 |
| Online                                              | Online                                                   |

- 1. Cari mata kuliah melalui search bar dengan memilih universitasnya (optional)
- 2. Pilih mata kuliah yang diinginkan

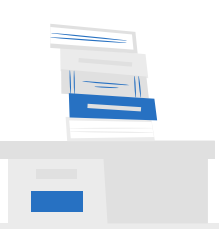

#### Memilih Mata Kuliah

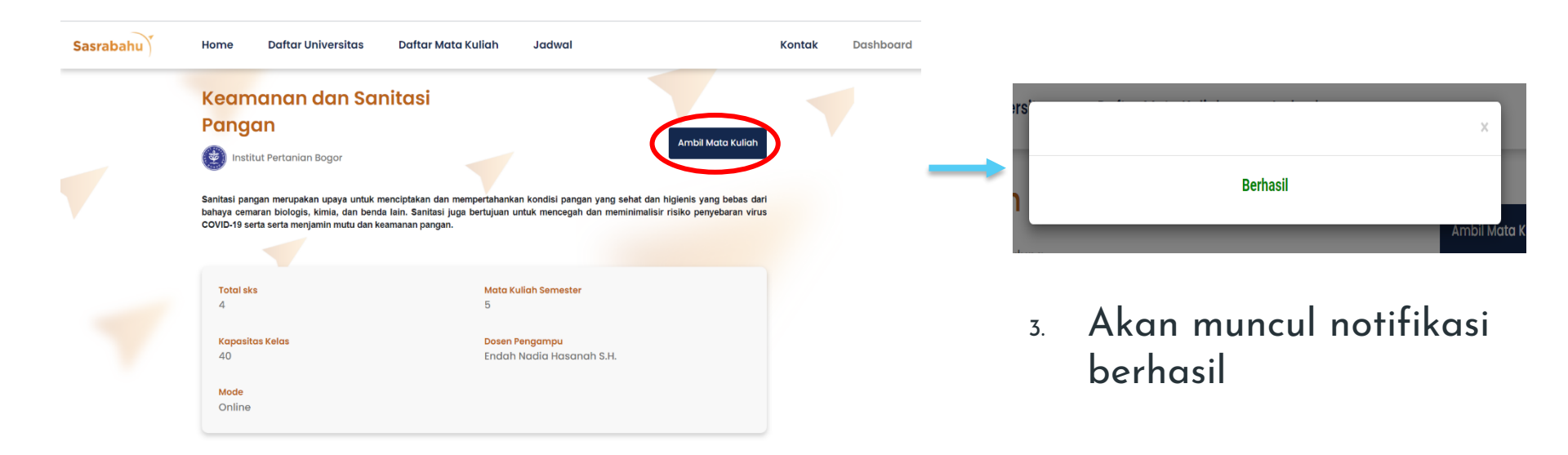

- 1. Akan muncul halaman detail mata kuliah
- 2. Tekan tombol Ambil Mata Kuliah

\*\*Persyaratan mengambil mata kuliah bagi mahasiswa: Maksimal 24 sks untuk perkuliahan offline dan perkuliahan online dengan mengambil maksimal 1 mata kuliah offline

#### Memilih Mata Kuliah (2)

| Sasrabahu                            | Home                             | Daftar Universitas                         | Daftar Matc | ı Kuliah | Jadwal                                                            | Kontak | Dashboard       | Logout |
|--------------------------------------|----------------------------------|--------------------------------------------|-------------|----------|-------------------------------------------------------------------|--------|-----------------|--------|
| Cari mata kulia<br>Cari mata kuliał  | <b>ih</b>                        |                                            |             | Cari     |                                                                   |        |                 |        |
| Universitas                          |                                  |                                            |             |          |                                                                   |        |                 |        |
| Interaks<br>Institut Tekno<br>Online | <b>i Manusi</b><br>ologi Sepuluh | <b>a dan Komputer</b><br>Nopember Surabaya |             |          | Fisika Terapan<br>Institut Teknologi Bandung<br><sup>Online</sup> |        |                 |        |
| Teknolo<br>Institut Perta<br>Online  | <b>gi Ferme</b><br>nian Bogor    | ntasi Pangan                               | (           |          | Keamanan dan Sanitasi Par<br>Institut Pertanian Bogor<br>Online   | ngan   |                 |        |
|                                      |                                  |                                            |             |          |                                                                   | (      | 📕 Mata Kuliah d | iambil |

- 1. Kembali pada halaman daftar mata kuliah
- 2. Tekan tombol Mata Kuliah Diambil

### Memilih Mata Kuliah (3)

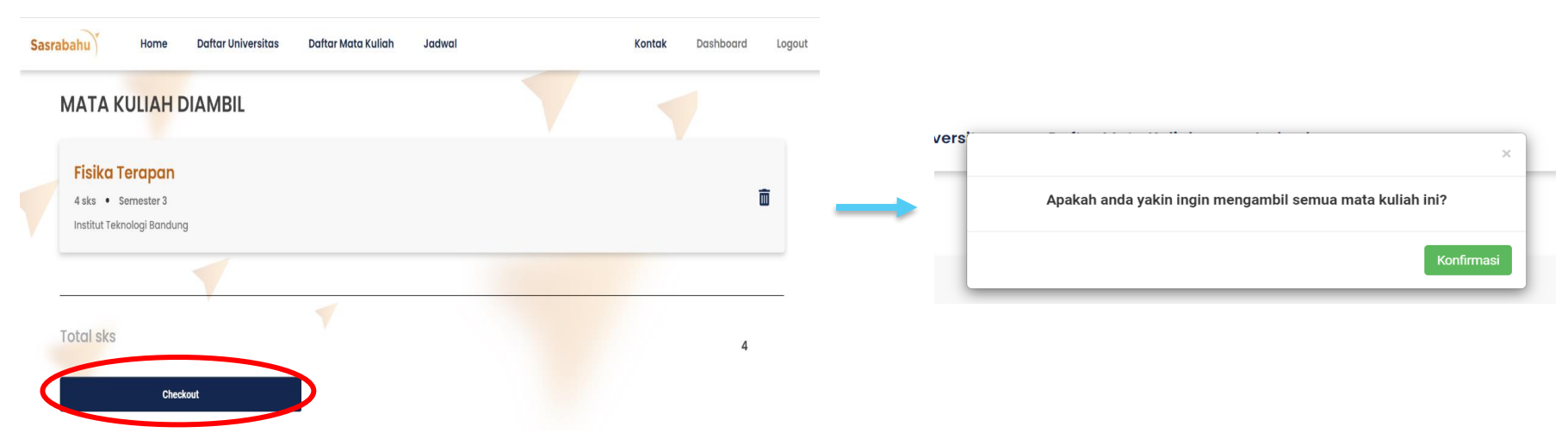

- Akan muncul halaman mata kuliah diambil
- 2. Tekan tombol Checkout

 Tekan tombol Konfirmasi pada notifikasi yang muncul

### Mengevaluasi Mata Kuliah

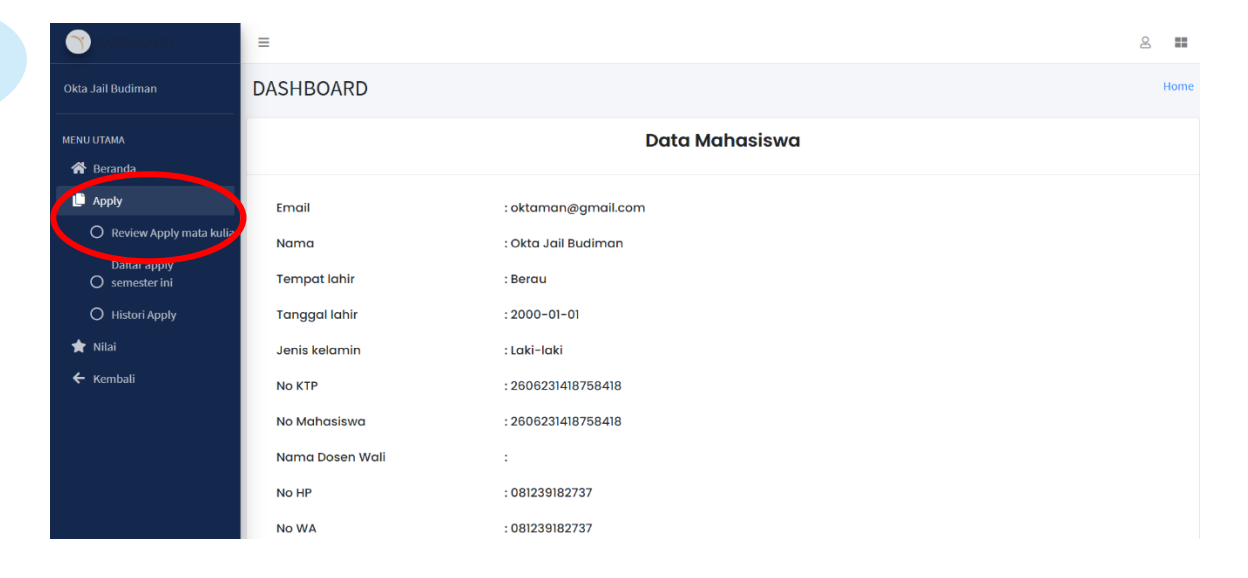

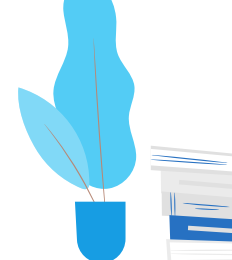

#### Tekan menu Apply, lalu tekan Review Apply Mata Kuliah

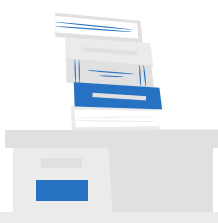

#### Mengevaluasi Mata Kuliah

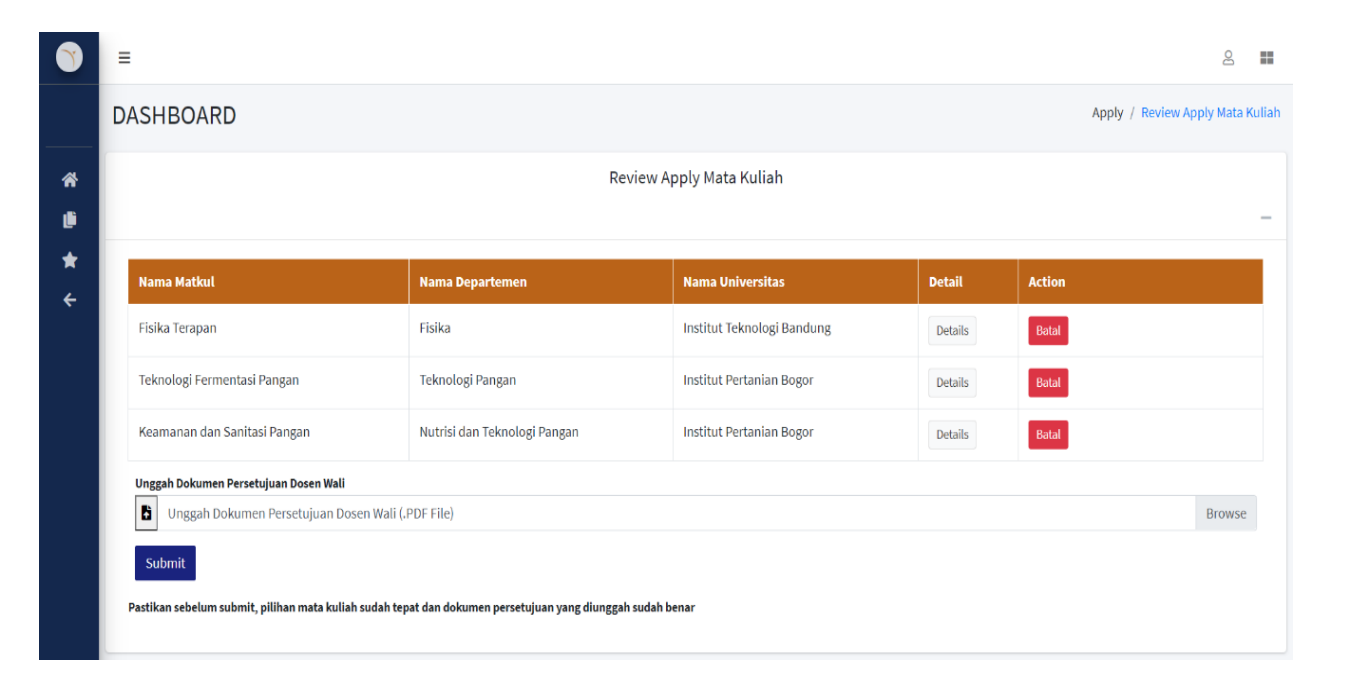

#### Akan muncul halaman Review Apply Mata Kuliah

#### Mengunggah Surat Persetujuan Dosen Wali

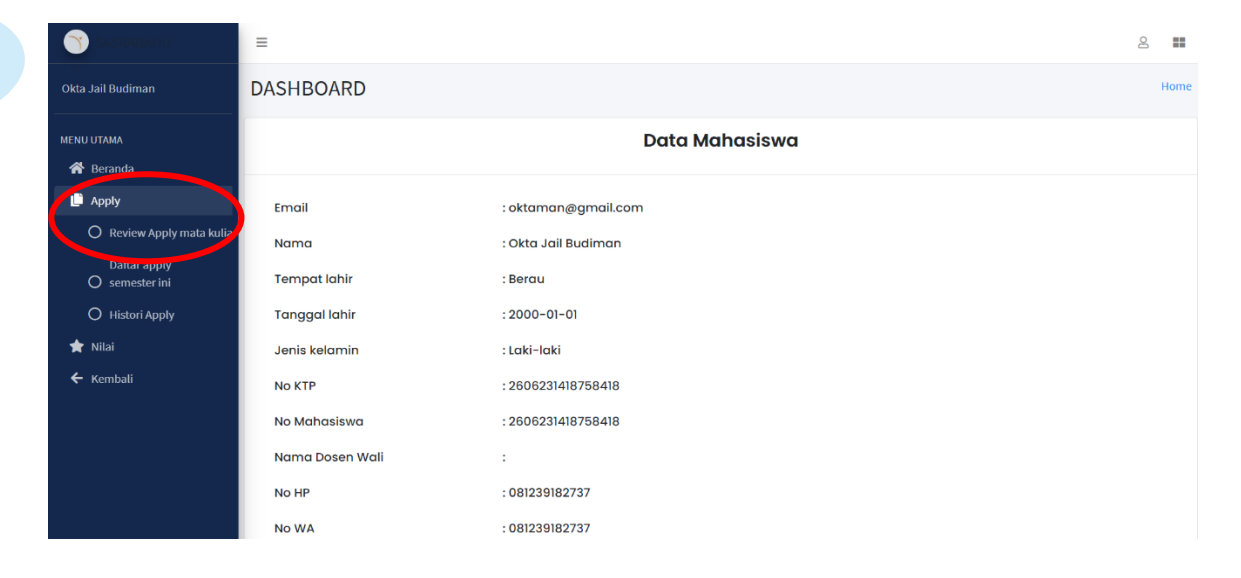

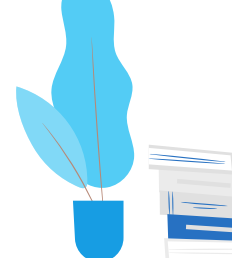

#### Tekan menu Apply, lalu tekan Review Apply Mata Kuliah

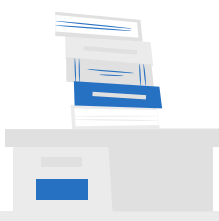

### Mengunggah Surat Persetujuan Dosen Wali

| <b>()</b> | =                                                          |                                                |                            |         |                  | 8 🔳               |
|-----------|------------------------------------------------------------|------------------------------------------------|----------------------------|---------|------------------|-------------------|
|           | DASHBOARD                                                  |                                                |                            |         | Apply / Review A | opply Mata Kuliah |
| ÷         |                                                            | Rev                                            | iew Apply Mata Kuliah      |         |                  | _                 |
| *         | Nama Matkul                                                | Nama Departemen                                | Nama Universitas           | Detail  | Action           |                   |
|           | Fisika Terapan                                             | Fisika                                         | Institut Teknologi Bandung | Details | Batal            |                   |
|           | Teknologi Fermentasi Pangan                                | Teknologi Pangan                               | Institut Pertanian Bogor   | Details | Batal            |                   |
|           | Keamanan dan Sanitasi Pangan                               | Nutrisi dan Teknologi Pangan                   | Institut Pertanian Bogor   | Details | Batal            |                   |
|           | Unggah Dokumen Persetujuan Dosen Wali                      |                                                |                            |         |                  |                   |
|           | Unggah Dokumen Persetujuan Dosen V                         | Vali (.PDF File)                               |                            |         |                  | Browse            |
|           | Submit<br>Pastikan sebelum submit, pilihan mata kuliah sud | ah tepat dan dokumen persetujuan yang diunggah | sudah benar                |         |                  |                   |

- 1. Temukan field Unggah Dokumen Persetujuan Dosen Wali
- 2. Tekan field atau tekan tombol browse disebelah kanan field
- 3. Tekan tombol Submit untuk mengunggah

Pastikan mata kuliah yang diambil sudah tepat dan sudah disetujui oleh dosen wali

## Membatalkan Pilihan Mata Kuliah

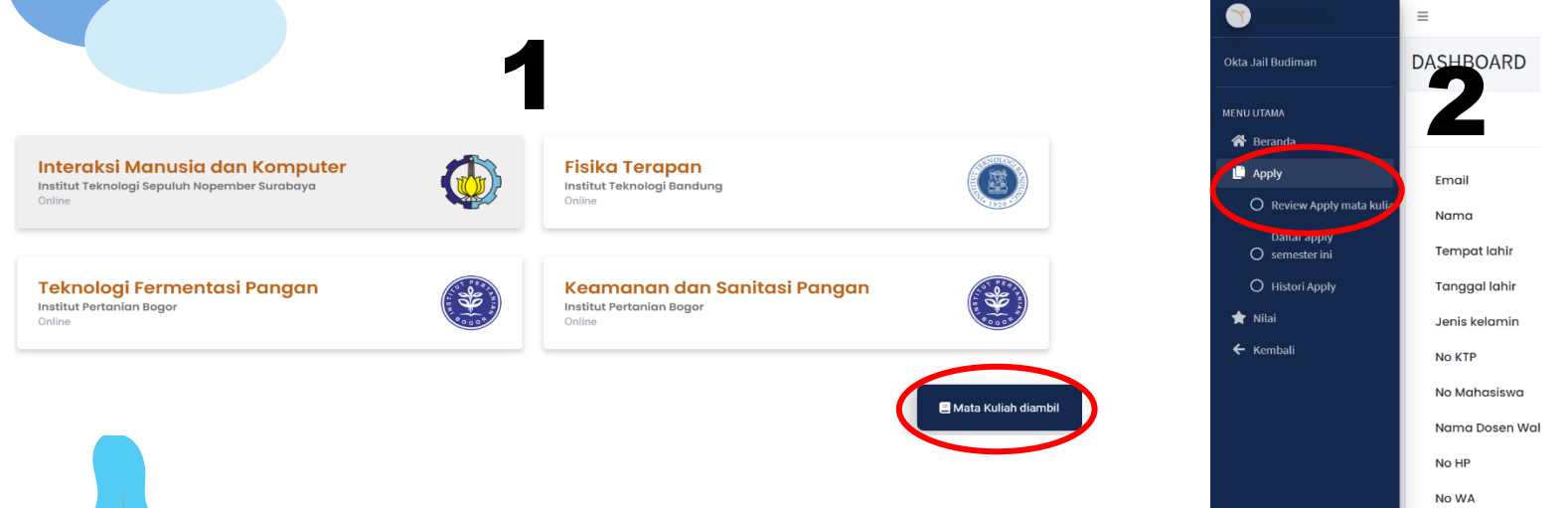

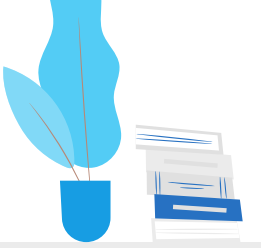

2.

Melalui halaman Mata Kuliah Diambil 1. Melalui Halaman Review Apply Mata Kuliah

#### Melalui halaman Mata Kuliah Diambil

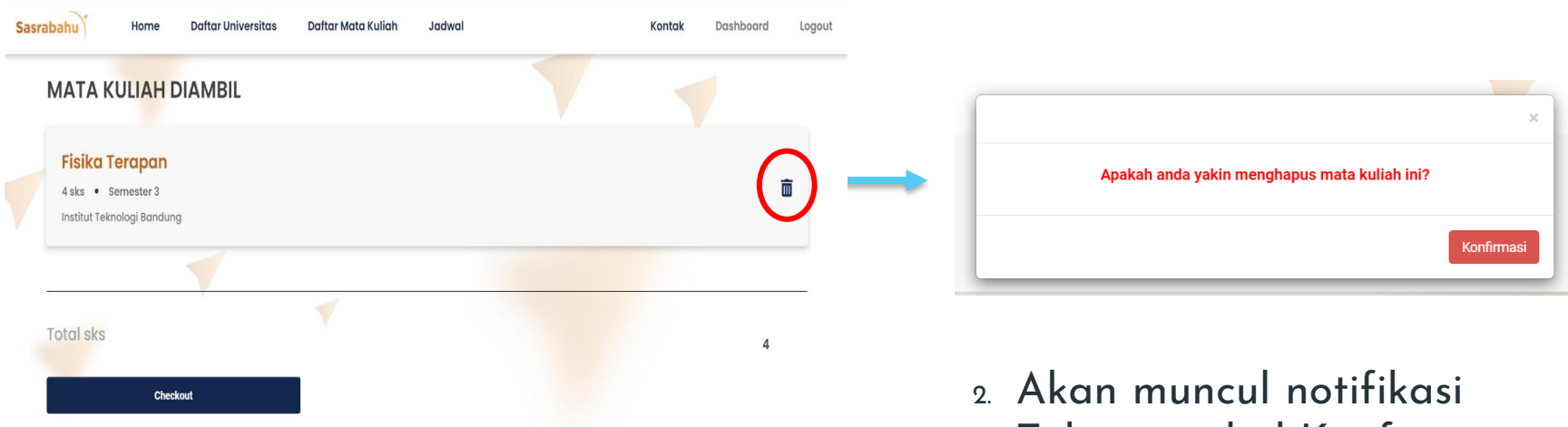

1. Tekan ikon Hapus di sebelah kanan nama mata kuliah

3. Tekan tombol Konfirmasi

### Melalui Halaman Review Apply Mata Kuliah

|                                                                      | Rev                          | iew Apply Mata Kuliah      |         |                   |        |
|----------------------------------------------------------------------|------------------------------|----------------------------|---------|-------------------|--------|
| Nama Matkul                                                          | Nama Departemen              | Nama Universitas           | Detail  | Action            |        |
| Fisika Terapan                                                       | Fisika                       | Institut Teknologi Bandung | Details | Batal             |        |
| Teknologi Fermentasi Pangan                                          | Teknologi Pangan             | Institut Pertanian Bogor   | Details | Batal             |        |
| Keamanan dan Sanitasi Pangan                                         | Nutrisi dan Teknologi Pangan | Institut Pertanian Bogor   | Details | Batal             |        |
| Jnggah Dokumen Persetujuan Dosen Wali                                |                              |                            |         | $\mathbf{U}$      |        |
| nggah Dokumen Persetujuan Dosen Wali Unggah Dokumen Persetujuan Dose | n Wali (.PDF File)           |                            |         | $\mathbf{\nabla}$ | Browse |

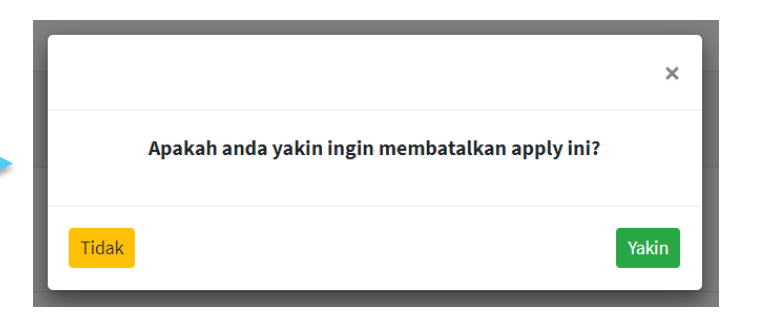

- 2. Akan muncul notifikasi
- 3. Tekan tombol Yakin

 Tekan tombol Batal pada kolom action bagian kanan tabel

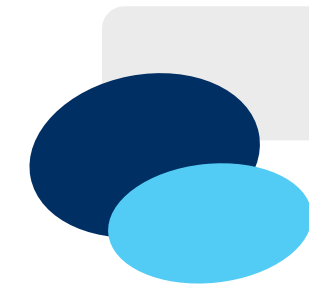

### **Melihat Status Penerimaan**

| SASRABAHU                      | =               |                     | 2 8 | =  |
|--------------------------------|-----------------|---------------------|-----|----|
| Okta Jail Budiman              | DASHBOARD       |                     | Hor | me |
| MENU UTAMA                     |                 | Data Mahasiswa      |     |    |
| 🕒 Apply                        | Email           | : oktaman@gmail.com |     |    |
| O never apply mata kulia       | Nama            | : Okta Jail Budiman |     |    |
| Daftar apply<br>O semester ini | Tempat lahir    | :Berau              |     |    |
| O Histori Apply                | Tanggal lahir   | : 2000-01-01        |     |    |
| 🛨 Nilai                        | Jenis kelamin   | : Laki-laki         |     |    |
| 🗲 Kembali                      | No KTP          | : 2606231418758418  |     |    |
|                                | No Mahasiswa    | : 2606231418758418  |     |    |
|                                | Nama Dosen Wali | :                   |     |    |
|                                | No HP           | : 081239182737      |     |    |
|                                | No WA           | : 081239182737      |     |    |

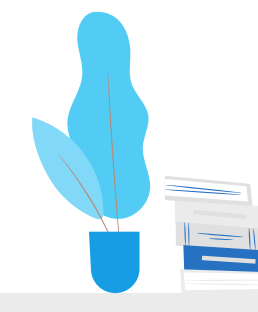

#### Melalui Halaman Dashboard pada menu Apply

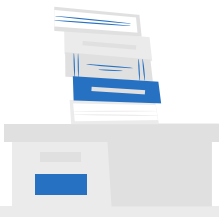

#### **Melihat Status Penerimaan**

| SASRABAHU                      | =               |                     |
|--------------------------------|-----------------|---------------------|
| Okta Jail Budiman              | DASHBOARD       |                     |
| MENU UTAMA                     |                 | Dr                  |
| 🕒 Apply                        | Email           | : oktaman@gmail.com |
| O Review Apply mata kulia      | Nama            | : Okta Jail Budiman |
| Daftar apply<br>O semester ini | Tempat lahir    | : Berau             |
| O Histori Apply                | Tanggal lahir   | : 2000-01-01        |
| ★ Nilai                        | Jenis kelamin   | : Laki-laki         |
| 🗲 Kembali                      | No KTP          | : 2606231418758418  |
|                                | No Mahasiswa    | : 2606231418758418  |
|                                | Nama Dosen Wali | :                   |
|                                | No HP           | : 081239182737      |
|                                | No WA           | : 081239182737      |

| Nama Matkul                  | Nama Departemen              | Nama Universitas           | Status Persetujuan Universitas Tujuan | Status Persetujuan Universitas Asal | Deta |
|------------------------------|------------------------------|----------------------------|---------------------------------------|-------------------------------------|------|
| Fisika Terapan               | Fisika                       | Institut Teknologi Bandung | Diterima                              | Diterima                            | De   |
| Teknologi Fermentasi Pangan  | Teknologi Pangan             | Institut Pertanian Bogor   | Sedang diproses                       | Tidak diterima                      | Det  |
| Keamanan dan Sanitasi Pangan | Nutrisi dan Teknologi Pangan | Institut Pertanian Bogor   | Diterima                              | Diterima                            | Def  |
|                              |                              |                            |                                       |                                     | /    |

- 1. Tekan Daftar Apply Semester ini
- 2. Status penerimaan dapat dilihat pada kolom Status Persetujuan Universitas Tujuan dan Status Persetujuan Universitas Asal

### Melihat Nilai Mata Kuliah yang Diambil

| SASRABAHU                                  | =                                                                                         |                                                                                                    | 2    |
|--------------------------------------------|-------------------------------------------------------------------------------------------|----------------------------------------------------------------------------------------------------|------|
| Okta Jail Budiman                          | DASHBOARD                                                                                 |                                                                                                    | Home |
| MENU UTAMA 😚 Beranda                       |                                                                                           | Data Mahasiswa                                                                                             |      |
| Nilai<br>Nilai<br>Histori Nilai<br>Kembali | Email<br>Nama<br>Tempat lahir<br>Tanggal lahir<br>Jenis kelamin<br>No KTP<br>No Mahasiswa | : oktaman@gmail.com<br>: Okta Jail Budiman<br>: Berau<br>: 2000-01-01<br>: Laki-laki<br>: 2606231418758418 |      |
|                                            | Nama Dosen Wali<br>No HP<br>No WA<br>Alamat                                               | :<br>: 081239182737<br>: 081239182737<br>: Psr. Fajar No. 865, Administrasi Jakarta Timur 56592, KalTim    |      |

#### Melalui Halaman Dashboard pada menu Nilai

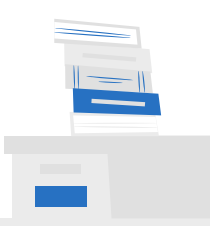

### Melihat Nilai Mata Kuliah yang Diambil

| SASRABAHU                                              | =               |                             |
|--------------------------------------------------------|-----------------|-----------------------------|
| Okta Jail Budiman                                      | DASHBOARD       |                             |
| MENU UTAMA                                             |                 | D                           |
|                                                        | Email           | : oktaman@gmail.com         |
| ¥ Nilai ♥                                              | Nama            | : Okta Jail Budiman         |
| O Nilai semester ini                                   | Tempat lahir    | : Berau                     |
| <ul> <li>→ Histori Nilai</li> <li>← Kembali</li> </ul> | Tanggal lahir   | : 2000-01-01                |
|                                                        | Jenis kelamin   | : Laki-laki                 |
|                                                        | No KTP          | : 2606231418758418          |
|                                                        | No Mahasiswa    | : 2606231418758418          |
|                                                        | Nama Dosen Wali | :                           |
|                                                        | No HP           | : 081239182737              |
|                                                        | No WA           | : 081239182737              |
|                                                        | Alamat          | : Psr. Fajar No. 865, Admir |

| Nama Matkul                  | Nama Departemen              | Nama Universitas           | Nilai Angka | Nilai Huruf |
|------------------------------|------------------------------|----------------------------|-------------|-------------|
| Fisika Terapan               | Fisika                       | Institut Teknologi Bandung | 86.75       | А           |
| Keamanan dan Sanitasi Pangan | Nutrisi dan Teknologi Pangan | Institut Pertanian Bogor   | 65          | В           |

- 1. Tekan Nilai Semester ini
- 2. Nilai tersedia dalam bentuk nilai angka dan nilai huruf

## Melakukan Logout

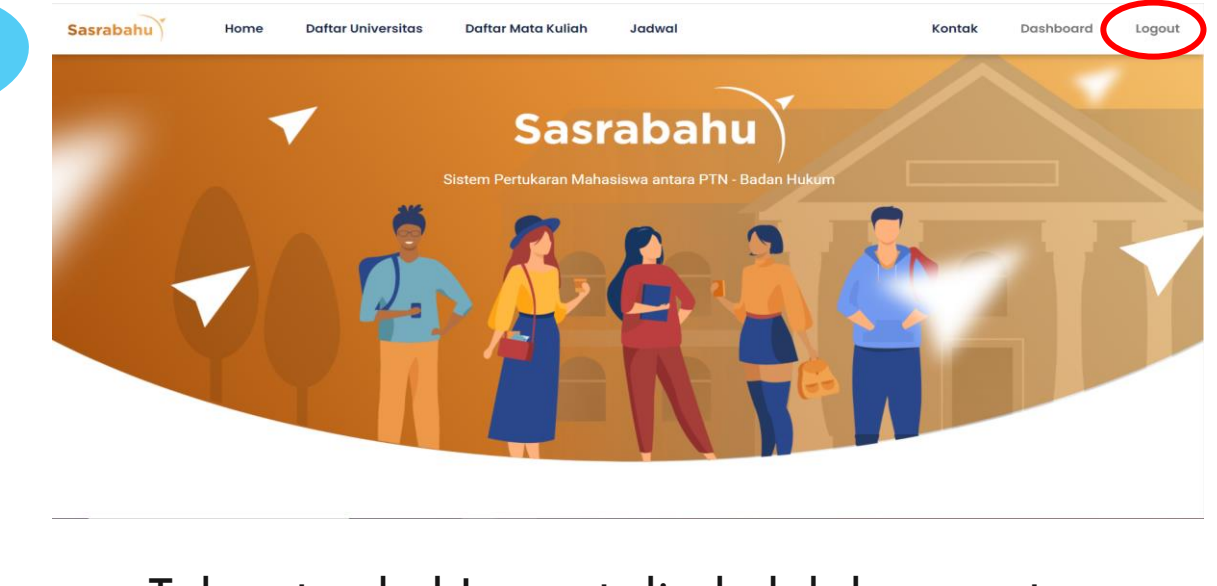

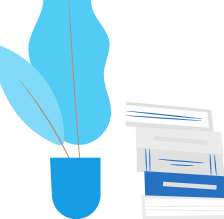

Tekan tombol Logout disebelah kanan atas halaman beranda

# Terimakasih Banyak!

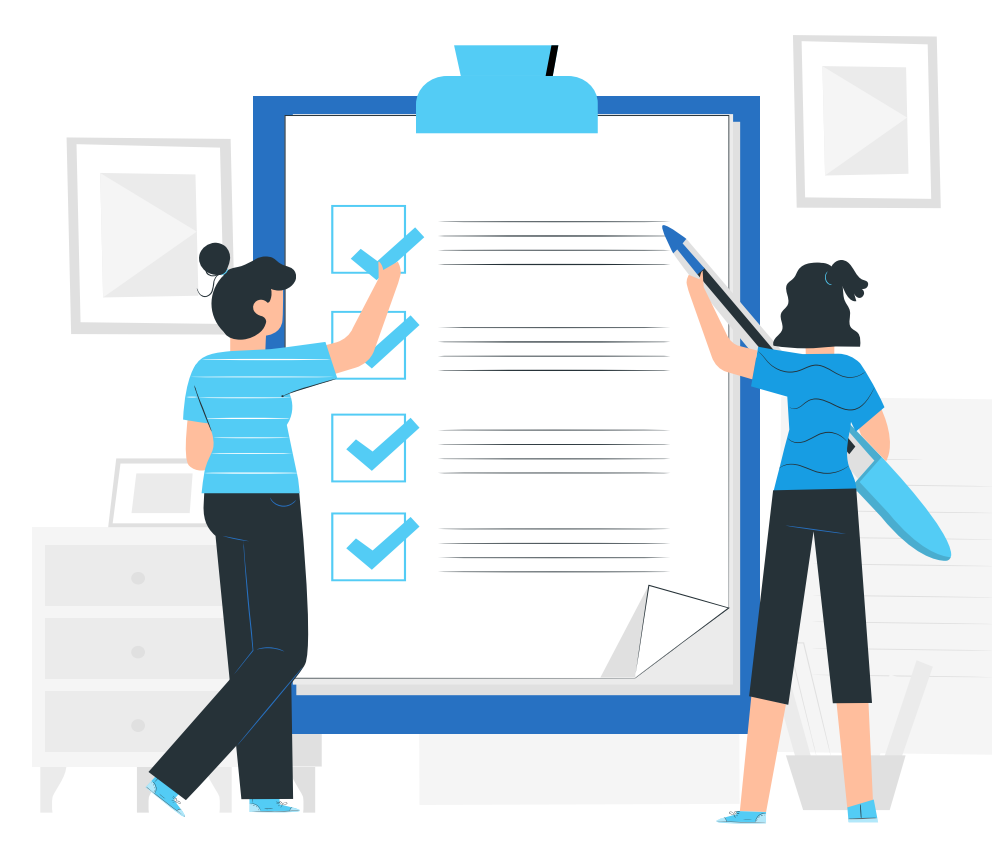